## **VT RANK**ANALYZER

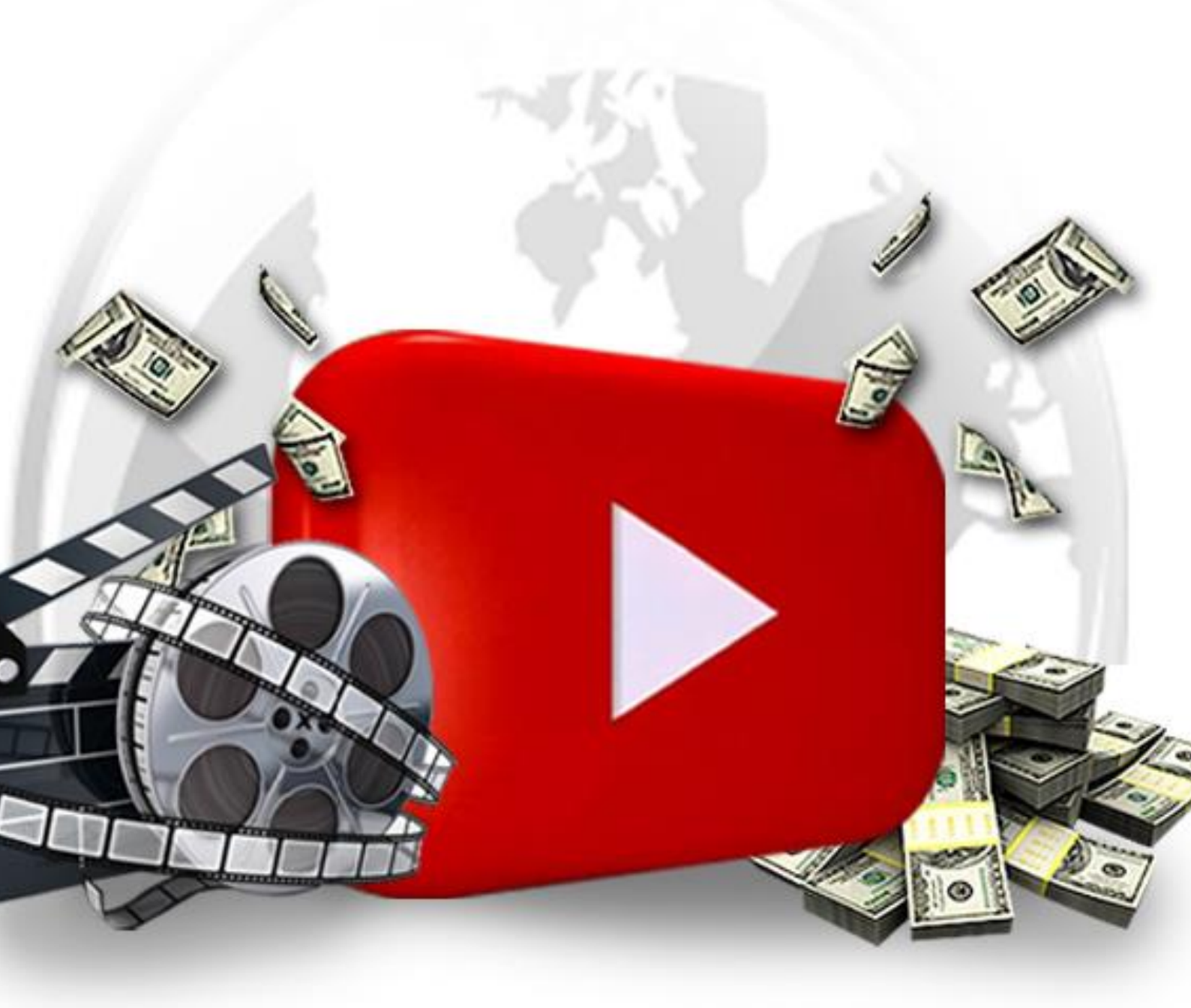

In order to use YT Rank Analyzer, you must perform the following steps:

1. Create account on google.com. If you already have your account log into it.

1

|            | Sign In or create new account   |                        |
|------------|---------------------------------|------------------------|
|            |                                 |                        |
| G Google × |                                 | - 6 ×                  |
| ← → C      |                                 | * :                    |
| Apps D V   |                                 | C Other bookmarks      |
|            |                                 | Gmail Images 🗰 Sign in |
|            |                                 |                        |
|            |                                 |                        |
|            |                                 |                        |
|            |                                 |                        |
|            |                                 |                        |
|            | Soode                           |                        |
|            |                                 |                        |
|            |                                 |                        |
|            |                                 |                        |
|            |                                 |                        |
|            | Google Search I'm Feeling Lucky |                        |
|            | Google.com.ua offered in:       |                        |
|            |                                 |                        |
|            |                                 |                        |

2. Following step you need to get and configure the API key. To do this, open the page <u>https://console.developers.google.com/iam-admin/</u>.

| ← → | C                | console.developers.google.com/iam-admin <mark>/</mark> iam/iam-zero |   |
|-----|------------------|---------------------------------------------------------------------|---|
| =   | Google APIs      | Project -                                                           | ٩ |
| 0   | IAM & Admin      | Create project                                                      |   |
| ≣   | All projects     | SmartSearch smartsearch-144016<br>API Project api-project-10418609  |   |
| +2  | IAM              |                                                                     |   |
| ٠   | Settings         |                                                                     |   |
| 여고  | Service accounts |                                                                     |   |
| •   | Labels           |                                                                     |   |
|     | Quotas           |                                                                     |   |
|     |                  |                                                                     |   |

3. Create project and enter name YT Rank Analyzer:

| New Project                                           |                           |  |
|-------------------------------------------------------|---------------------------|--|
| Project name<br>My Project 1                          |                           |  |
| Your project ID will be velv<br>Show advanced options | ety-decoder-144615 🕜 Edit |  |
| Create Cancel                                         |                           |  |
|                                                       | Salast a project          |  |

4. Next, select the Google service for this project (YouTube Data API).

| ← → C III 🔒 console.developers.gc                                                                                                    | oogle.com/apis/library                                                                                                    |                                                                                                    |                                                                                                    |                                                                                                    |                         | •   | ٩ |
|----------------------------------------------------------------------------------------------------|----------------------------------------------------------------------------------------------------|----------------------------------------------------------------------------------------------------|----------------------------------------------------------------------------------------------------|----------------------------------------------------------------------------------------------------|-------------------------|-----|---|
|                                                                                                    |                                                                                                    | Q                                                                                                    |                                                                                                    | Ø                                                                                                    | 0 0 1                   | : ( |   |
| API API Manager Lil                                                                                                    | ibrary                                                                                                    |                                                                                                    |                                                                                                    |                                                                                                    |                         |     |   |
| <ul> <li>■ Dashboard</li> <li>■ Library</li> <li>■ Credentials</li> </ul> <ul> <li>■ Credentials</li> </ul> <ul> <li>■ Credentials</li> </ul> <ul> <li>■ Credentials</li> <li>■ Credentials</li> <li>■ Credentials</li> </ul> <ul> <li>■ Credentials</li> <li>■ Credentials</li> <li>■ Credentials</li> <li>■ Credentials</li> <li>■ Credentials</li> <li>■ Credentials</li> <li>■ Credentials</li> </ul> <ul> <li>■ Credentials</li> <li>■ Credentials</li></ul> | oogle APIs<br>Q: Bearch el 100+ APIs<br>opular APIs<br>Coogle Cloud APIs<br>Coogle Cloud APIs<br>Cloud Deployment Manager API<br>Cloud Deployment Manager API<br>Cloud Deployment Manager API<br>Cloud Deployment Manager API<br>Cloud Deployment Manager API<br>Cloud Deployment Manager API<br>Cloud Deployment Manager API<br>Cloud Deployment Manager API<br>Cloud Deployment Manager API<br>Cloud Deployment Manager API<br>Cloud Deployment Manager API<br>Cloud Deployment Manager API<br>Cloud Deployment Apis | Coogle Maps APIs         Coogle Maps Android API         Coogle Maps SDK for IOS         Coogle Maps SDK for IOS         Coogle Maps APIs         Coogle Maps APIs         Coogle Maps APIs         Coogle Maps APIs         Coogle Maps APIs         Coogle Maps Road API         Socie Pisoes API for IOS         Coogle Maps Road API         S More         You Tube Data API         You Tube Data API         You Tube Reporting API         You Tube Reporting API | Doogle Appa APIa<br>Drive API<br>Calender API<br>Google Appa Markeplace 8DK<br>Adverstage Appa Markeplace 8DK<br>Adverstage Appa Markeplace 8DK<br>Adverstage Appa Markeplace 8DK<br>Adverstage Appa Markeplace 8DK<br>Adverstage Appa Markeplace 8DK<br>Adverstage Appa Markeplace 8DK<br>Adverstage Appa Markeplace 8DK<br>Adverstage Appa Appa Appa Appa Appa Appa Appa App | Mobile APIs<br>Google Cloud Messeging (2)<br>Google Play Game Services<br>Google Play Owedport API<br>Google Play Owedport API<br>Google Play Owedport API<br>Cateron Beneric API<br>URL Shortener API<br>Paggenetical gibts API<br>Pradom Delas RPI<br>Web Fonts Developer API<br>Datta | elect<br>Tube<br>a API. |     |   |

5. Then click "ENABLE" at the top of the screen.

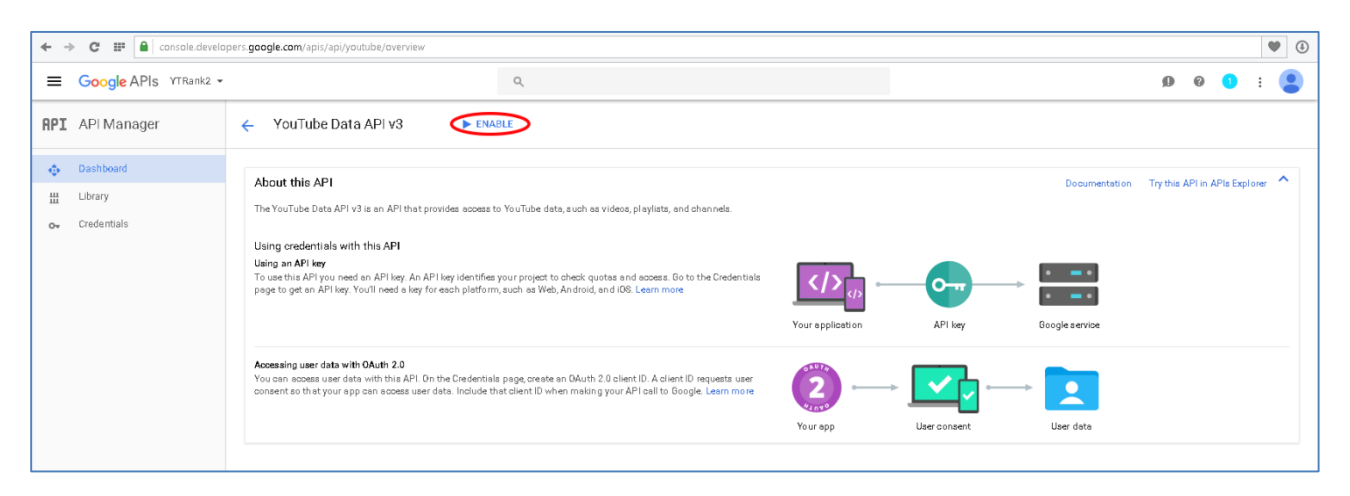

6. The next step is to go to the page "Create Credentials".

| ← → C III 🔒 console.develo            | ppers.google.com/apis/api/youtube/overview                                                                                                    | • •                                                                                                    |
|---------------------------------------|----------------------------------------------------------------------------------------------------|----------------------------------------------------------------------------------------------------|
| Google APIs YTRank2 -                 | ۹                                                                                                    | ø o 💧 : 😩                                                                                                    |
| API Manager                           | ← YouTube Data API v3 ■ DISABLE                                                                                                    |                                                                                                    |
| Dashbeard     Library     Credentials | To use this APL you may need credentials. Click 'Create oredentials' to get attarted      Overview Quotas      About this API      All API versions      All API oredentials      Selected 30 methods       Traffic By response code       Requests/sec (5 min average) | Create product to the second second s |
|                                       | There is no data for this API in this time span                                                                                                    |                                                                                                    |

7. On this page select "If you wish you can skip this step and create an API key".

| ÷ -         | C III 🔒 console.develo              | pers google.com/apis/credentials/wizard                                                                                                    |   |   |   | • | ٩ |
|-------------|-------------------------------------|----------------------------------------------------------------------------------------------------|---|---|---|---|---|
| =           | Google APIs YTRank2 -               | ٩                                                                                                    | ø | 0 | 1 | : | • |
| API         | API Manager                         | Credentials                                                                                                    |   |   |   |   |   |
| ф<br>Ш<br>о | Dashboard<br>Library<br>Credentials | Add credentials to your project<br>I find out what kind of credentials you need<br>Will help you as up the context credentials<br>You what you can ally this step and create an <u>API key</u> , cleant ID, or service account<br>Which API value you using 2<br>Determines what that of credentials you need.<br>YouTube Data API val<br>Determines what helting you!!! need<br>Determines what helting you!!! need<br>Determines what helting you!! need<br>Determines what helting you!! need<br>Determines what helt |   |   |   |   |   |
|             |                                     | 2 Get your credentials Cancel                                                                                                    |   |   |   |   |   |

## 8. Then click "Create".

| API           | API Manager          | Credentials                                                                                                    |
|---------------|----------------------|----------------------------------------------------------------------------------------------------|
| <b>令</b><br>出 | Dashboard<br>Library |                                                                                                    |
| 0+            | Credentials          | APT Key<br>This API key can be used in this project and with any API that supports it. To use this key in your application,<br>pass it with the key=API_KEY parameter.<br>Name                                                                                                    |
|               |                      | API key 1         ▲ Key restriction         This key is unrestricted. To prevent unauthorized use and quota theft, restrict your key.         Key restriction lets you specify which web sites, IP addresses, or apps can use this key. Learn more         ● None         HTTP referrers (web sites)         IP addresses (web servers, cron jobs, etc.)         Android apps         iOS apps         Note: It may take up to 5 minutes for settings to take effect         Create         Cancel |

9. On the next page you will see the generated API key (be sure to save this).

| ← → | C      C      console.developers.google.com/apis/credentials/key/0 |                                                                                                    |                                                                          |  |  |  |  |  |
|-----|--------------------------------------------------------------------|----------------------------------------------------------------------------------------------------|--------------------------------------------------------------------------|--|--|--|--|--|
| Ĩ   | You have \$299.41 in credit and 57                                 | days left in your free trial.                                                                                                    |                                                                          |  |  |  |  |  |
| =   | Google APIs My Project 1                                           | •                                                                                                    | ۹                                                                        |  |  |  |  |  |
| API | API Manager                                                        | Credentials                                                                                                    |                                                                          |  |  |  |  |  |
| \$  | Dashboard                                                          | Regenerate key Delete                                                                                                    |                                                                          |  |  |  |  |  |
|     | Credentials                                                        | API key<br>This API key can be used in this project and with any API the<br>pass it with the kev=API KEY parameter.                                                                                                    | at supports it. To use this key in your application,                     |  |  |  |  |  |
|     |                                                                    | Greation date       Sep 26, 2016, 7:58:12 PM         Greated by       (you)         API key       Alsasyc QL2E2 d22T pPRSYX f41 CuHHr HBEvQ1use         Name       API key 1         Image: API key is unrestricted. To prevent un authorized use and quickey restriction         This key is unrestricted. To prevent un authorized use and quickey restriction lets you specify which web sites, IP addresses         Image: None         Image: HTTP references (web sites)         IP addresses (web servers, cron jobs, etc.)         Android apps         IDS apps         Note: It may take up to 5 minutes for settings to take effect         Save: Cancel | ota theft, restrict your key.<br>a, or apps can use this key. Learn more |  |  |  |  |  |

10. Enter this API key when you install the software the first time.

Now you're ready to use YT Rank Analyzer...

| 📲 Y  | T Rank Analyzer       |          |                    |          |                |          |       |        |          | -       | □ × |
|------|-----------------------|----------|--------------------|----------|----------------|----------|-------|--------|----------|---------|-----|
| File |                       |          |                    |          |                |          |       |        |          |         |     |
| Key  | words (one per line): | how to t | rade stocks online |          | Set/Change API | key      |       |        |          |         |     |
|      | You Tube              |          |                    |          | Start          | -        |       | - Clie | ck Starl | t       |     |
| R    | ank Analyzer          |          |                    |          | Cancel         |          |       |        |          |         |     |
|      |                       |          |                    |          | Clear          |          |       |        |          |         |     |
| #    | Keyword               | Link     | Title              | In Title | In Description | Uploaded | Views | Likes  | Comments | Results |     |
|      |                       |          |                    |          |                |          |       |        |          |         | 1   |
|      |                       |          |                    |          |                |          |       |        |          |         |     |
|      |                       |          |                    |          |                |          |       |        |          |         |     |
|      |                       |          |                    |          |                |          |       |        |          |         |     |
|      |                       |          |                    |          |                |          |       |        |          |         | _   |
|      |                       |          |                    |          |                |          |       |        |          |         |     |
|      |                       |          |                    |          |                |          |       |        |          |         |     |
| -    |                       |          |                    |          |                |          |       |        |          |         |     |
|      |                       |          |                    |          |                |          |       |        |          |         |     |
|      |                       |          |                    |          |                |          |       |        |          |         |     |
|      |                       |          |                    |          |                |          |       |        |          |         |     |
| -    |                       |          |                    |          |                |          |       |        |          |         |     |
| _    |                       |          |                    |          |                |          |       |        |          |         |     |
|      |                       |          |                    |          |                |          |       |        |          |         |     |
| -    |                       |          | Č.                 |          |                |          |       |        |          |         |     |

Step 1. Enter a keyword(s) phrase and click Start.

**Step 2. Analyze the results** (YT Rank Analyzer looks for an exact match of your keyword phrase in the Title and Description).

| <b>a</b> 1 | i Ralik Allalyzer                                                                                                    |         |                                               |          |                |            |         |       |          | R. (*   |
|------------|----------------------------------------------------------------------------------------------------|---------|-----------------------------------------------|----------|----------------|------------|---------|-------|----------|---------|
| File       |                                                                                                    |         |                                               |          |                |            |         |       |          |         |
| Key        | words (one per line): ho                                                                                                    | w to tr | ade stocks online                             | •        | Set/Change API | key        |         |       |          |         |
|            | You Tube                                                                                                    |         |                                               |          | Start          |            |         |       |          |         |
| R          | ank Analyzer                                                                                                    |         |                                               |          | Cancel         |            |         |       |          |         |
|            |                                                                                                    |         |                                               | 0        | Clear          |            |         |       |          |         |
| #          | Keyword                                                                                                    | Link    | Title                                         | In Title | In Description | Uploaded   | Views   | Likes | Comments | Results |
| 1          | how to trade stocks online                                                                                                    | View    | Stock Market Training: How Much Money Do      | N        | N              | 12/12/2014 | 308444  | 5949  | 690      | 1000000 |
| 2          | how to trade stocks online                                                                                                    | View    | How to Trade Stocks Online for Beginners      | Y        | N              | 7/23/2016  | 9092    | 49    | 12       | 1000000 |
| 3          | how to trade stocks online                                                                                                    | View    | Profitable Online Day Trading System That     | N        | N              | 3/31/2013  | 183826  | 1101  | 42       | 1000000 |
| 4          | how to trade stocks online                                                                                                    | View    | Equipment and Tools You Need to Start Tra     | N        | N              | 2/16/2016  | 16417   | 187   | 47       | 1000000 |
| 5          | how to trade stocks online                                                                                                    | View    | Trading 101: How to Buy Stocks                | N        | N              | 6/30/2016  | 59195   | 1802  | 154      | 1000000 |
| 5          | how to trade stocks online                                                                                                    | View    | Day Trading Strategies (momentum) for Beg     | N        | N              | 3/31/2015  | 1680036 | 9227  | 1110     | 1000000 |
| 7          | how to trade stocks online                                                                                                    | View    | How To Buy Stocks For Beginners   Online St   | N        | N              | 7/29/2015  | 16576   | 46    | 6        | 1000000 |
| 3          | how to trade stocks online                                                                                                    | View    | How To Trade Penny Stocks For Beginners       | N        | N              | 3/15/2014  | 634182  | 3671  | 592      | 1000000 |
| 9          | how to trade stocks online                                                                                                    | View    | Make Money Trading Stocks Online Like A Pr    | N        | N              | 1/20/2016  | 4308    | 34    | 8        | 1000000 |
| 10         | how to trade stocks online                                                                                                    | View    | How To Start Stock Trading                    | N        | N              | 3/21/2013  | 119483  | 452   | 0        | 1000000 |
| 11         | how to trade stocks online                                                                                                    | View    | how to trade stock options for beginners - s  | N        | N              | 8/3/2013   | 190735  | 577   | 162      | 1000000 |
| 12         | how to trade stocks online                                                                                                    | View    | How The Stock Exchange Works (For Dummi       | N        | N              | 11/28/2013 | 2816756 | 32707 | 1724     | 1000000 |
| 13         | how to trade stocks online                                                                                                    | View    | How to Trade Stocks Online In Canada          | Y        | Y              | 11/20/2013 | 3247    | 0     | 6        | 1000000 |
| 14         | how to trade stocks online                                                                                                    | View    | Learn How To Trade Stocks ,Online Stocks,     | N        | N              | 1/10/2008  | 105629  | 182   | 12       | 1000000 |
| 15         | how to trade stocks online                                                                                                    | View    | Trading Stocks for Beginners Online with Pe   | N        | N              | 9/12/2016  | 1930    | 25    | 2        | 1000000 |
| 6          | how to trade stocks online                                                                                                    | View    | Online Stock Trading terminologies made easy. | N        | N              | 1/28/2013  | 92187   | 175   | 39       | 1000000 |
| 17         | how to trade stocks online                                                                                                    | View    | How To Buy & Trade A Penny Stock Before       | N        | N              | 3/20/2014  | 464950  | 2360  | 562      | 1000000 |
| 18         | how to trade stocks online                                                                                                    | View    | How To Trade Stocks Online For Beginners      | Y        | Y              | 8/23/2016  | 2228    | 33    | 6        | 1000000 |
| 19         | how to trade stocks online                                                                                                    | View    | How To Start Trading Penny Stocks Online      | N        | N              | 4/23/2015  | 6485    | 42    | 3        | 1000000 |
|            | I A REAL PROPERTY IN THE REAL PROPERTY IN THE REAL PROPERTY INTO THE REAL PROPERTY INTO THE REAL PR | 10      | Online books at the fac \$1,000 in 1 hours    | N.       |                | C 107/0010 | 21204   | 50    | 20       | 1000000 |

Click "View" to view any video for further analysis on YouTube.

You can sort any heading in ascending or descending order by clicking on it.

Determine the level of competition by reviewing "Views", "Likes" and "Comments".

Boost your rankings by outsourcing your video SEO on Fiverr to increase backlinks.